## RV016、RV042、RV042G、およびRV082 VPNルータのWeb Configuration Utilityへのアク セス

## 目的

デバイスの設定を変更する最も簡単な方法の1つは、Web設定ユーティリティを使用することで す。Web設定ユーティリティはグラフィカルユーザインターフェイス(GUI)であり、管理者に使い やすいツールを提供し、デバイスのパフォーマンスを変更するために変更可能なすべての機能を 含んでいます。このドキュメントの目的は、RV016、RV042、RV042G、およびRV082 VPNルー タのWeb設定ユーティリティにログインしてアクセスする方法を示すことです。

## 適用可能なデバイス | ファームウェア バージョン

- RV016 | V 4.2.1.02(<u>最新バージョンをダウンロード</u>)
- ・ RV042 | V 4.2.1.02(<u>最新バージョンをダウンロード</u>)
- RV042G | V 4.2.1.02(<u>最新バージョンをダウンロード</u>)
- ・ RV082 | V 4.2.1.02(<u>最新</u>版を<u>ダウンロード</u>)

## Web設定ユーティリティへのアクセス

ステップ1:Webブラウザを開き、アドレスバーにルータのIPアドレスを入力して、Enterを押す。 ログインページが開きます。

注:ルータのデフォルトIPアドレスは192.168.1.1です。デフォルトでは、デバイスのDHCPサー バは有効になっています。ホストコンピュータがルータに接続されてWeb設定ユーティリティに アクセスすると、そのコンピュータはルータのDHCPサーバのクライアントになります。その後 、ルータと同じサブネット内のIPアドレスが割り当てられます。Webページが表示されない場合 は、ルータのサブネットがわかっている限り、ホストコンピュータのIPアドレスを手動で設定し てデバイスにアクセスしてみてください。これを行う場合、ホストの新しいIPアドレスはルータ と同じサブネットにある必要があります。デバイスをリセットするときは、リセットボタンを 30秒間押したままにします。これにより、デバイスのIPアドレス、DHCPサーバ、およびその他 すべての設定が工場出荷時のデフォルト値にリセットされます。デバイスのリセット方法につい ては、『RV042、RV042G、RV082 VPNルータのリブートと工場出荷時のデフォルトへの復元』 を参照してください。 注:Webサイトの証明書を信頼できないことを示すメッセージを含むセキュリティ警告がブラウザ に表示されることがあります。ProceedまたはContinueをクリックします。ブラウザは証明書を 信頼しません。これは、証明書がサードパーティではなくWebサイト自体から送信されるためで す。

| ،، ،،، ،،<br>cısco | Router | U | Username: |  |  |
|--------------------|--------|---|-----------|--|--|
|                    |        | P | Password: |  |  |
|                    |        |   | Login     |  |  |
|                    |        |   |           |  |  |
|                    |        |   |           |  |  |

ステップ 2:Usernameフィールドにデバイスのユーザ名を入力します。デフォルトのユーザ名は 「admin」です。

ステップ 3: Passwordフィールドにデバイスのパスワードを入力します。デフォルトのパスワー ドは「admin」です。

注:パスワードを忘れた場合は、ルータを工場出荷時のデフォルトにリセットして、デバイスを デフォルトログインに戻すことができます。これを行うには、リセットボタンを30秒間押し続け ます。具体的な手順については、『<u>RV042、RV042G、RV082 VPNルータのリブートと工場出荷</u> 時のデフォルトへの復元』を参照してください。

ステップ 4:Loginをクリックして、Web設定ユーティリティに入ります。System Summaryペー ジが開きます。

注:これらの手順はRV082 VPNルータで実行しました。System Summaryページは次に示してい ますが、同じプロセスがRV016、RV042、およびRV042G VPNルータにも適用されます。

| cisco RV082 10                            | 0/100 8-P              | ort VPN                                                                                                | Router         |                |               |                  |                          |                |              |  |  | admin | Logout |   |
|-------------------------------------------|------------------------|----------------------------------------------------------------------------------------------------|----------------|----------------|---------------|------------------|--------------------------|----------------|--------------|--|--|-------|--------|---|
| System Summary                            | System S               | Summary                                                                                                |                |                |               |                  |                          |                |              |  |  |       |        |   |
| <ul> <li>DHCP</li> </ul>                  | System Infor           | mation                                                                                                 |                |                |               |                  |                          |                |              |  |  |       |        |   |
| <ul> <li>System Management</li> </ul>     | Serial Numbe           | er :                                                                                                   | NKS10403550    |                | Firmware      | e Version :      | v4.2.1.02                | (Jan 18 2012 1 | 14:10:55)    |  |  |       |        |   |
| Port Management                           | PID VID :              |                                                                                                    | RV082 V03      |                | Firmware      | e MD5 Checksur   | m : a9817f2c             | bdcbd6a5c109   | eaa21b1c3545 |  |  |       |        |   |
| Firewall                                  | LAN                    |                                                                                                    |                |                | Working       | Mode :           | Gateway                  |                |              |  |  |       |        |   |
| <ul> <li>Cisco ProtectLink Web</li> </ul> | IPv4/ Su               | bnet mask :                                                                                            | 192.168.1.1/25 | 5.255.255.0    |               |                  |                          |                |              |  |  |       |        |   |
| VPN                                       | IPv6/ Pre              | efix :                                                                                                 | fc00::1/7      |                |               |                  |                          |                |              |  |  |       |        |   |
| ▶ Log                                     | System Up Ti           | ime :                                                                                                  | 0 Days 0 Hour  | s 14 Minutes 5 | 0 Seconds (No | w : Sun May 26 2 | 2013 22:04:07            | 3 22:04:07)    |              |  |  |       |        |   |
| Wizard                                    |                        |                                                                                                    |                |                |               |                  |                          |                |              |  |  |       |        |   |
|                                           | Cisco ProtectLink Go I |                                                                                                    |                |                |               | Go b             | Go buy Register Activate |                |              |  |  |       |        |   |
|                                           | Configuration          | Configuration If you need guideline to re-configure the router, you may launch wizard. Port Statistics |                |                |               |                  |                          |                |              |  |  |       |        |   |
|                                           | Port ID                | 1                                                                                                    | 2              | 3              | 4             | 5                | 6                        | 7              | 8            |  |  |       |        |   |
|                                           | Interface              |                                                                                                    |                |                | U             | AN               |                          |                |              |  |  |       |        |   |
|                                           | Status                 | Enabled                                                                                                | Enabled        | Enabled        | Connected     | Enabled          | Enabled                  | Enabled        | Enabled      |  |  |       |        |   |
|                                           |                        |                                                                                                    |                |                |               |                  |                          |                |              |  |  |       |        |   |
| ∋ 2010 Cisco Systems, Inc. All I          | rights reserved.       |                                                                                                    | 0117/          | otocoot        |               |                  | lot                      | are of         |              |  |  |       |        | ļ |

システムサマリーページには、設定するデバイスに関する基本情報が表示されます。画面の左側 にあるナビゲーションツリーでは、さまざまな設定オプションがカテゴリ別に整理されています 。ナビゲーションツリーを使用すると、デバイスのさまざまな設定オプションすべてにアクセス できます。

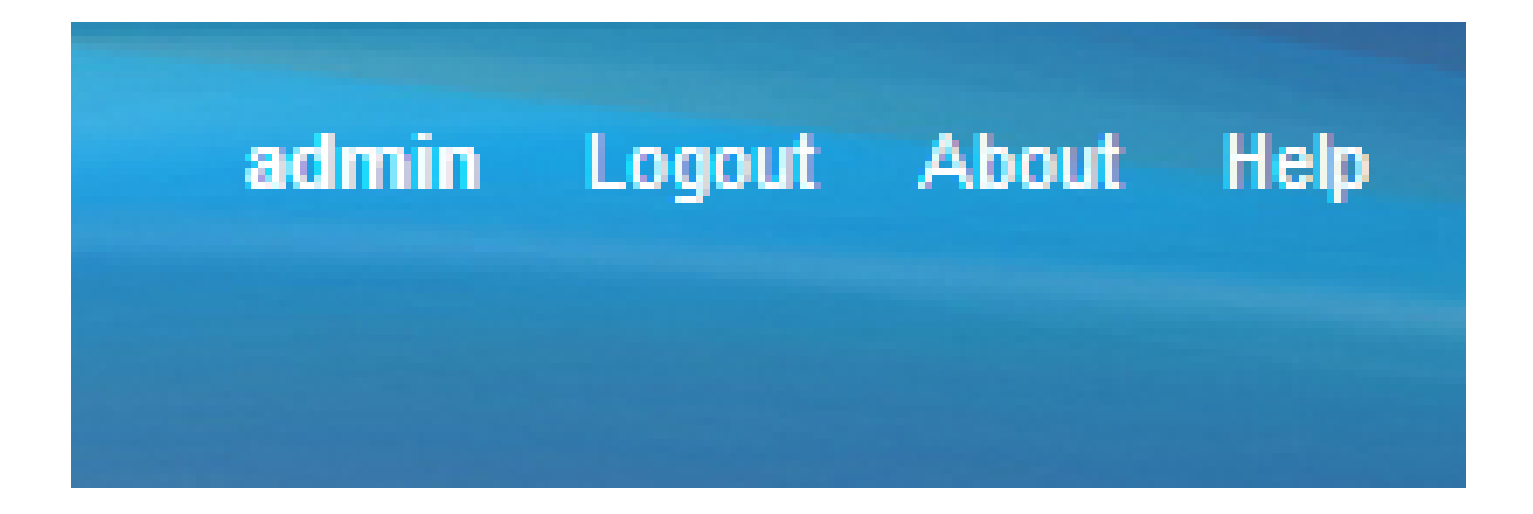

右上隅のツールバーには、ルータに関する有用な情報が表示されます。

- ・ ログアウト:Web設定ユーティリティからログアウトします。
- バージョン情報:デバイスの名前と現在のファームウェアバージョンを表示するウィンドウ が開きます
- 「ヘルプ」 開いている現在のページのさまざまなオプションに関する情報を表示するウィンドウを開きます。

翻訳について

シスコは世界中のユーザにそれぞれの言語でサポート コンテンツを提供するために、機械と人に よる翻訳を組み合わせて、本ドキュメントを翻訳しています。ただし、最高度の機械翻訳であっ ても、専門家による翻訳のような正確性は確保されません。シスコは、これら翻訳の正確性につ いて法的責任を負いません。原典である英語版(リンクからアクセス可能)もあわせて参照する ことを推奨します。